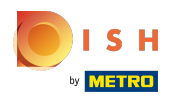

(

### Edit existing Usergroups by clicking the pencil icon next to the usergroup.

| boo       | V2.24.2                               | ( | (V) booq Demo EN 🕕                          |                              |  |  |   |    |                         |          | mo booq 🗸 |
|-----------|---------------------------------------|---|---------------------------------------------|------------------------------|--|--|---|----|-------------------------|----------|-----------|
| « Mi<br>Ø | inimize menu<br>Dashboard<br>Articles | ~ | Usergroups (3 usergroup<br>Q Type to search | ps)                          |  |  | : | ≡s | ihow <b>50</b> ∽records | + Add us | sergroup  |
| ∿-        | Finances                              | ~ |                                             | Name                         |  |  |   |    |                         |          |           |
| ٢         | General                               | ^ |                                             | Enterprise Admin<br>Bediende |  |  |   |    |                         |          | _         |
|           | General<br>Production stations        |   | 🖉 🔁 🛍                                       | Manager                      |  |  |   |    |                         |          |           |
|           | Cash stores                           |   |                                             |                              |  |  |   |    |                         |          |           |
|           | Printers<br>App links                 |   |                                             |                              |  |  |   |    |                         |          |           |
|           | Table map<br>Users                    |   |                                             |                              |  |  |   |    |                         |          |           |
|           | Usergroups<br>POS devices             |   |                                             |                              |  |  |   |    |                         |          |           |
|           | Courses<br>Customers                  |   |                                             |                              |  |  |   |    |                         |          |           |
|           | Currencies<br>Turnover groups         |   |                                             |                              |  |  |   |    |                         |          |           |
|           | Package profiles Payment              | ~ |                                             |                              |  |  |   |    |                         |          |           |
|           |                                       |   |                                             |                              |  |  |   |    |                         |          |           |
|           |                                       |   |                                             |                              |  |  |   |    |                         |          |           |

### () Click Name to change the Usergroup Name.

| <b>booq</b> v2.24.2 (V) bo                 | c Edit User group | User Group                   |      |                   |                  |                | close 🗵                              |
|--------------------------------------------|-------------------|------------------------------|------|-------------------|------------------|----------------|--------------------------------------|
| « Minimize menu Userg                      | C User Group      | Name <sup>,</sup> Manager    |      |                   | Type* A          | upp user       | ~                                    |
| <ul> <li>Ø Dashboard</li> <li>Q</li> </ul> | (                 | Permissions                  |      |                   |                  | Identification |                                      |
| 🕥 Articles 🗸                               |                   |                              |      | Without           | Manager          | Your reference | 8217edf8-c7af-45be-bf46-49004287679c |
| $\gamma$ Finances $\checkmark$             |                   | Permission                   | None | o manager<br>code | code is required | ID             | 1873                                 |
| General     A                              |                   | ∧ General                    |      |                   |                  |                |                                      |
| General                                    |                   | Print shifts                 |      | ۲                 |                  |                |                                      |
| Production stations                        | 1                 | Print open shifts            |      |                   |                  |                |                                      |
| Facilities                                 |                   |                              |      | 0                 |                  |                |                                      |
| Cash stores                                |                   | Delete order                 |      |                   |                  |                |                                      |
| Printers                                   |                   | Reopen order                 |      | ۲                 |                  |                |                                      |
| Table map                                  |                   | Move order                   |      | ۲                 |                  |                |                                      |
| Users                                      |                   | Cash actions                 |      |                   |                  |                |                                      |
| Usergroups                                 |                   |                              |      |                   |                  |                |                                      |
| POS devices                                |                   | Price level selection        |      | ۲                 |                  |                | 1                                    |
| Courses                                    |                   | On account payment           |      | ۲                 |                  |                |                                      |
| Customers                                  |                   | Stock edit                   |      |                   |                  |                |                                      |
| Currencies                                 |                   |                              |      | •                 |                  |                |                                      |
| Turnover groups                            |                   | Stock print                  |      | ۲                 |                  |                |                                      |
|                                            |                   | Give own defined discount    |      | ۲                 |                  |                |                                      |
| 🖂 Payment 🗸                                |                   | Give free discount           |      | ۲                 |                  |                |                                      |
|                                            |                   | Giue damages Jown use Irenze |      |                   |                  |                |                                      |
|                                            |                   |                              |      |                   |                  |                | Save                                 |

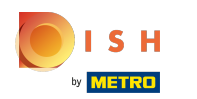

()

Permission rights of the Usergroup can be selected by clicking on None, Without manager code or Manager code is required. Note: Only one of the permission rights can be ticked.

| <b>booq</b> v2.24.2 (*        | V) boc Edit User group | User Group                   |        |         |                     |                | close 😣                              |
|-------------------------------|------------------------|------------------------------|--------|---------|---------------------|----------------|--------------------------------------|
|                               |                        | Name* Manager                |        |         | Type*               | App user       | ~                                    |
| U                             | Jsergra oser Gloup     |                              |        |         |                     |                |                                      |
| <ul> <li>Dashboard</li> </ul> | a (                    | Permissions                  |        |         |                     | Identification |                                      |
| 🕥 Articles 🗸 🗸                |                        |                              |        |         |                     | Your reference | 8217edf8-c7af-45be-bf46-49004287679c |
| A. Finances                   |                        | Permission                   | O None | manager | code is<br>required |                |                                      |
| Y Thates                      | 2.5                    |                              |        |         |                     | ID             | 1873                                 |
| 💮 General 🔨                   |                        | ∧ General                    |        |         |                     |                |                                      |
| General                       | 00                     | Print shifts                 |        | ۲       |                     |                |                                      |
| Production stations           | 2 3                    | Print open shifts            |        |         |                     |                |                                      |
| Facilities                    |                        |                              |        | •       |                     |                |                                      |
| Cash stores                   |                        | Delete order                 |        | ۲       |                     |                |                                      |
| Printers                      |                        | Reopen order                 |        | ۲       |                     |                |                                      |
| App links<br>Table map        |                        | Move order                   |        | ٢       |                     |                |                                      |
| Users                         |                        | Cash actions                 |        |         |                     |                |                                      |
| Usergroups                    |                        |                              |        | 0       |                     |                |                                      |
| POS devices                   |                        | Price level selection        |        | $\odot$ |                     |                | 1                                    |
| Courses                       |                        | On account payment           |        | ۲       |                     |                |                                      |
| Customers                     |                        |                              |        | 0       |                     |                |                                      |
| Currencies                    |                        | Stock edit                   |        |         |                     |                |                                      |
| Turnover groups               |                        | Stock print                  |        | ۲       |                     |                |                                      |
| Package promes                |                        | Give own defined discount    |        | ۲       |                     |                |                                      |
| E Payment V                   |                        | Give free discount           |        | ۲       |                     |                |                                      |
|                               |                        | Give democracy/own use/repro |        |         |                     |                |                                      |
|                               |                        |                              |        |         |                     |                | Save                                 |

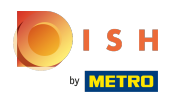

()

# Tick on the permission rights you wish to give. Note: don't forget to scroll down for further permission rights.

| 6000 v2.24.2 (V) boo          | Edit User group | User Group                     |        |                   |                                          |                | close 🗵                              |
|-------------------------------|-----------------|--------------------------------|--------|-------------------|------------------------------------------|----------------|--------------------------------------|
| « Minimize menu               | 兴 User Group    | Name* Manager                  |        |                   | Type*                                    | App user       | $\checkmark$                         |
| <ul> <li>Dashboard</li> </ul> | _               |                                |        |                   |                                          |                |                                      |
| Q (                           |                 | Permissions                    |        |                   |                                          | Identification |                                      |
| Articles                      |                 |                                |        | Without           | Manager                                  | Your reference | 8217edf8-c7af-45be-bf46-49004287679c |
| ∧ <sub>r</sub> Finances ✓     |                 | Permission                     | None   | o manager<br>code | <ul> <li>code is<br/>required</li> </ul> | 15             | 1077                                 |
| 2 5                           |                 |                                | 0      | $\bigcirc$        | $\bigcirc$                               |                | 10/3                                 |
| ② General ^                   |                 |                                |        |                   | <u> </u>                                 |                |                                      |
| General                       |                 | Print shifts                   |        | ۲                 | 0                                        |                |                                      |
| Production stations           |                 | Print open shifts              |        | ۲                 | 0                                        |                |                                      |
| Facilities                    |                 |                                |        | 0                 | ~                                        |                |                                      |
| Cash stores                   |                 | Delete order                   |        |                   | 0                                        |                |                                      |
| Printers                      |                 | Reopen order                   |        | ۲                 | 0                                        |                |                                      |
| App links                     |                 | Move order                     |        |                   | 0                                        |                |                                      |
| Table map                     |                 | Hove order                     |        | •                 | 0                                        |                |                                      |
| Users                         |                 | Cash actions                   |        | ۲                 | 0                                        |                |                                      |
| POS devices                   |                 | Price level selection          |        | ۲                 | 0                                        |                |                                      |
| Courses                       |                 | On account naumont             |        |                   | $\sim$                                   |                |                                      |
| Customers                     |                 | On account payment             |        |                   | 0                                        |                |                                      |
| Currencies                    |                 | Stock edit                     |        | ۲                 | 0                                        |                |                                      |
| Turnover groups               |                 | Stock print                    |        | ۲                 | 0                                        |                |                                      |
| Package profiles              |                 | Chus anns de files de discourt |        | 0                 | -                                        |                |                                      |
| Payment y                     |                 | Give own defined discount      |        |                   | 0                                        |                |                                      |
|                               |                 | Give free discount             |        | ۲                 | 0                                        |                |                                      |
|                               |                 | Give demages lown use leanse   | $\cap$ |                   | $\bigcirc$                               |                |                                      |
|                               |                 |                                |        |                   |                                          | -              | Save                                 |

ISH METRO

### () Click on Save to confirm the changes.

| <b>6000</b> v2.24.2                                    | (V) boo  | Edit User group | User Group                   |      |                            |                                |                | close 🛞                              |
|--------------------------------------------------------|----------|-----------------|------------------------------|------|----------------------------|--------------------------------|----------------|--------------------------------------|
| « Minimize menu                                        | Lisorara | 있 User Group    | Name* Manager                |      |                            | Type*                          | App user       | ~                                    |
| Ø Dashboard                                            | Q (      | _               | Permissions                  |      |                            |                                | Identification |                                      |
| <ul> <li>Articles ✓</li> <li>-√- Finances ✓</li> </ul> |          |                 | Permission                   | None | Without<br>manager<br>code | Manager<br>code is<br>required | Your reference | 8217edf8-c7af-45be-bf46-49004287679c |
| 🚳 General 🔨                                            | 09       |                 | ∧ General                    |      |                            |                                |                |                                      |
| General                                                | 0        |                 | Print shifts                 |      | ۲                          |                                |                |                                      |
| Production stations                                    | 0        |                 | Print open shifts            |      | ۲                          |                                |                |                                      |
| Facilities                                             |          |                 | Delete order                 |      |                            |                                |                |                                      |
| Printers                                               |          |                 | Deenen order                 |      |                            |                                |                |                                      |
| App links                                              |          |                 | Reopen order                 |      |                            |                                |                |                                      |
| Table map                                              |          |                 | Move order                   |      | ۲                          |                                |                |                                      |
| Users                                                  |          |                 | Cash actions                 |      | ۲                          |                                |                |                                      |
| POS devices                                            |          |                 | Price level selection        |      | ۲                          |                                |                |                                      |
| Courses                                                |          |                 | On account payment           |      | ۲                          |                                |                |                                      |
| Customers                                              |          |                 | Stock edit                   |      | ۲                          |                                |                |                                      |
| Turnover groups                                        |          |                 | Stock print                  |      | ۲                          |                                |                |                                      |
| Package profiles                                       |          |                 | Give own defined discount    |      | ۲                          |                                |                |                                      |
| 🖻 Payment 🗸 🗸                                          |          |                 | Give free discount           |      |                            |                                |                |                                      |
|                                                        |          |                 |                              |      |                            |                                |                |                                      |
|                                                        |          |                 | izwa damadae Jown 1166 Jeana |      |                            |                                |                | Save                                 |

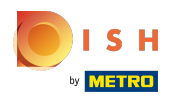

### () Click on the copy icon to duplicate an existing Usergroup.

| ✓ Minimize menu<br>② Dashboard<br>③ Articles ✓                                                                                                    | + Add usergroup |
|----------------------------------------------------------------------------------------------------|-----------------|
| A <sub>r</sub> Finances ✓                                                                                                    |                 |
| Image: Constraint of the second second se |                 |
| General Production stations 🖉 🕞 🗊 Manager                                                                                                    |                 |
| Cash stores                                                                                                    |                 |
| Printers<br>App links                                                                                                    |                 |
| Table map<br>Users                                                                                                    |                 |
| Usergroups<br>POS devices                                                                                                    |                 |
| Courses                                                                                                    |                 |
| Currencies                                                                                                    |                 |
| Package profiles                                                                                                    |                 |
| Payment V                                                                                                    |                 |
|                                                                                                    |                 |

### () Click on the text field Name to edit the Name.

| <b>6000</b> v2.24.2               | (V) boo | Add User group | User Group                  |      |                            |                                |                | close 🛞               |
|-----------------------------------|---------|----------------|-----------------------------|------|----------------------------|--------------------------------|----------------|-----------------------|
| « Minimize menu                   | Usergro | 兴 User Group   | Name' Manager               |      |                            | Type*                          | App user       | ~                     |
| <ul> <li>Dashboard</li> </ul>     | 0       |                | Permissions                 |      |                            |                                | Identification |                       |
| 🕥 Articles 🗸 🗸                    | α       |                |                             |      |                            |                                | Tuentineution  |                       |
| $\Lambda_r$ Finances $\checkmark$ |         |                | Permission                  | None | Without<br>manager<br>code | Manager<br>code is<br>required | Your reference |                       |
| ති General                        | 09      |                | ∧ General                   |      |                            |                                |                |                       |
| General                           | 0       |                | Print shifts                |      |                            |                                |                |                       |
| Production stations               | 09      |                |                             |      | 0                          |                                |                |                       |
| Facilities                        |         |                | Print open shifts           |      | ۲                          |                                |                |                       |
| Cash stores                       |         |                | Delete order                |      | ۲                          |                                |                |                       |
| Printers                          |         |                | Reopen order                |      |                            |                                |                |                       |
| App links                         |         |                |                             |      | 0                          |                                |                |                       |
| Table map                         |         |                | Move order                  |      | ۲                          |                                |                |                       |
| Users                             |         |                | Cash actions                |      | ۲                          |                                |                |                       |
| Usergroups                        |         |                | Price level selection       |      |                            |                                |                |                       |
| Courses                           |         |                |                             |      | 0                          |                                |                |                       |
| Customers                         |         |                | On account payment          |      | ۲                          |                                |                |                       |
| Currencies                        |         |                | Stock edit                  |      | ۲                          |                                |                |                       |
| Turnover groups                   |         |                | Stock print                 |      |                            |                                |                |                       |
| Package profiles                  |         |                |                             |      | 0                          |                                |                |                       |
| Daymont                           |         |                | Give own defined discount   |      | ۲                          |                                |                |                       |
| v                                 |         |                | Give free discount          |      | ۲                          |                                |                |                       |
|                                   |         |                | Give damages lown use lenne |      |                            |                                |                |                       |
|                                   |         |                |                             |      |                            |                                |                | Save and add new Save |

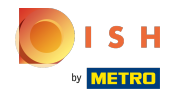

 $(\mathbf{i})$ 

# Adjust or edit the permission rights by ticking the preferred ones. Note: don't forget to scroll down for further permission rights.

| <b>booq</b> v2.24.2 (V | ') boc Add User group | User Group                |        |                            |                                  | CLOSI                | $\otimes$ |
|------------------------|-----------------------|---------------------------|--------|----------------------------|----------------------------------|----------------------|-----------|
| « Minimize menu        | Sergr                 | Name* Manager Test 1      |        |                            | Type <sup>•</sup> A <sub>1</sub> | pp user              | ~         |
| Ø Dashboard            |                       | Dormissions               |        |                            |                                  | Identification       |           |
| ( Articles  V          | α (                   | Permissions               |        |                            |                                  | Identification       | _         |
| √ Finances ✓           |                       | Permission                | O None | Without<br>manager<br>code | Manager<br>code is<br>required   | Your reference       |           |
| 💮 General 🔨            | 0 3                   | ∧ General                 |        |                            | 0                                |                      | - 1       |
| General                | 0 3                   | Print shifts              |        | ۲                          | 0                                |                      | - 1       |
| Production stations    | 0 3                   | Print open shifts         |        |                            | 0                                |                      | - 1       |
| Facilities             |                       |                           |        | -                          |                                  |                      | - 1       |
| Cash stores            |                       | Delete order              |        | ۲                          | 0                                |                      |           |
| Printers               |                       | Reopen order              |        | ۲                          | 0                                |                      |           |
| App links              |                       | Move order                |        |                            | 0                                |                      | _ 1       |
| Users                  |                       |                           |        | 0                          |                                  |                      |           |
| Usergroups             |                       | Cash actions              |        |                            | 0                                |                      |           |
| POS devices            |                       | Price level selection     |        | ۲                          | 0                                |                      |           |
| Courses                |                       | On account payment        |        |                            | 0                                |                      | - 1       |
| Customers              |                       |                           |        | 0                          |                                  |                      | - 1       |
| Currencies             |                       | Stock edit                |        | ۲                          | 0                                |                      | - 1       |
| Turnover groups        |                       | Stock print               |        | ۲                          | 0                                |                      | - 1       |
| Package profiles       |                       | Give own defined discount |        | ۲                          | 0                                |                      |           |
| 🚍 Payment 🗸 🗸          |                       | Give free discount        |        | ۲                          | 0                                |                      |           |
|                        |                       | Charles and the second    |        | -                          |                                  |                      |           |
| -                      |                       | LUIA ASTROCIONO UCO/IONA  |        |                            |                                  | Save and add new Sav | •         |

### () Click on Save to confirm the changes.

| boo   | <b>Q</b> v2.24.2    |   | (V) boo    | Add User group |
|-------|---------------------|---|------------|----------------|
|       |                     |   |            | _              |
| « Mii |                     |   | Usergro    | S User Group   |
| Ø     | Dashboard           |   |            |                |
|       |                     |   | <b>Q</b> ( |                |
| Ø     | Articles            | ř |            |                |
| ٨.,   | Finances            | J |            |                |
| - Y   | T manees            |   | 0.0        |                |
| ŵ     | General             | ^ |            |                |
|       | General             |   | 0          |                |
|       | Production stations |   | 0          |                |
|       | Facilities          |   |            |                |
|       | Cash stores         |   |            |                |
|       | Printers            |   |            |                |
|       | App links           |   |            |                |
|       | Table map           |   |            |                |
|       | Users               |   |            |                |
|       | Usergroups          |   |            |                |
|       | POS devices         |   |            |                |
|       | Courses             |   |            |                |
|       | Customers           |   |            |                |
|       | Currencies          |   |            |                |
|       | Turnover groups     |   |            |                |
|       | Package profiles    |   |            |                |
| _     | Paumont             |   |            |                |
|       | rayment             |   |            |                |
|       |                     |   |            |                |
|       |                     |   |            |                |
|       |                     |   |            |                |

| User Group                  |          |                            |                                |                | close 🛞          |
|-----------------------------|----------|----------------------------|--------------------------------|----------------|------------------|
| Name* Manager Test 1        |          |                            | Type°                          | App user       | $\sim$           |
| Permissions                 |          |                            |                                | Identification |                  |
| Permission                  | None     | Without<br>manager<br>code | Manager<br>code is<br>required | Your reference |                  |
| ∧ General                   |          |                            |                                |                |                  |
| Print shifts                |          | ۲                          |                                |                |                  |
| Print open shifts           |          | ۲                          |                                |                |                  |
| Delete order                |          | ۲                          |                                |                |                  |
| Reopen order                |          | ۲                          |                                |                |                  |
| Move order                  |          | ۲                          |                                |                |                  |
| Cash actions                |          | ۲                          |                                |                |                  |
| Price level selection       |          | ۲                          |                                |                |                  |
| On account payment          |          | ۲                          |                                |                |                  |
| Stock edit                  |          | ۲                          |                                |                |                  |
| Stock print                 |          | ۲                          |                                |                |                  |
| Give own defined discount   |          | ۲                          |                                |                |                  |
| Give free discount          |          | ۲                          |                                |                |                  |
| Ciua damarae lawn uca kanra | $\frown$ |                            | $\frown$                       |                |                  |
|                             |          |                            |                                | Save           | and add new Save |

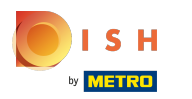

booq - User groups

### () Click on + Add usergroup to add a new Usergroup.

| <b>0000</b> v2.24.2                                              | (V) booq Demo EN 💿        | Demo booq 🗸                      |
|------------------------------------------------------------------|---------------------------|----------------------------------|
| « Minimize menu<br>@ Dashboard                                   | Usergroups (3 usergroups) |                                  |
| Articles                                                         | Q Type to search          | Show 50 vrecords + Add usergroup |
| $\cdot \! \! \! \! \! \! \! \! \! \! \! \! \! \! \! \! \! \! \!$ | Name                      |                                  |
| 🚯 General                                                        | C C C Enterprise Admin    |                                  |
| General                                                          | C D D Bediende            |                                  |
| Production stations                                              | 🖉 🔂 🛍 Manager             |                                  |
| Facilities<br>Cash stores                                        |                           |                                  |
| Printers                                                         |                           |                                  |
| App links                                                        |                           |                                  |
| Table map                                                        |                           |                                  |
| Users                                                            |                           |                                  |
| Usergroups                                                       |                           |                                  |
| POS devices                                                      |                           |                                  |
| Courses                                                          |                           |                                  |
| Customers                                                        |                           |                                  |
| Currencies                                                       |                           |                                  |
| Turnover groups                                                  |                           |                                  |
| Package profiles                                                 |                           |                                  |
| Payment v                                                        |                           |                                  |
|                                                                  | 1                         |                                  |

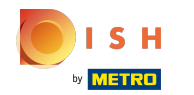

### () Click on text field next to Name\* and type in the new Usergroup name.

| <b>booq</b> v224.2                | (V) boo | Add User group | User Group  |      |       |                   |                                                                                    | close 🛞 |
|-----------------------------------|---------|----------------|-------------|------|-------|-------------------|------------------------------------------------------------------------------------|---------|
| « Minimize menu                   | Usergro | 兴 User Group   | Name*       |      |       | Type* Ba          | ackoffice user                                                                     | ~       |
| Ø Dashboard                       | α (     |                | Permissions |      |       |                   | Areas                                                                              |         |
| Articles V                        |         |                | Permission  | None | Read  | O Read &<br>Write | Use user authorization areas Where has the user access to? Select All Deselect all |         |
|                                   | 09      |                | √ Articles  | ۲    |       |                   | ∧ □ (V) booq Demo EN                                                               |         |
| ن General م<br>General            | 0       |                | √ General   | ۲    |       |                   | HD Video Demo English                                                              |         |
| Production stations<br>Facilities | 03      |                | Permission  | None | Today |                   | Transmit cash register program                                                     |         |
| Cash stores                       |         |                | ✓ Finances  | ۲    |       |                   | User(group) can transmit cash register program                                     |         |
| Printers                          |         |                |             |      |       |                   | No                                                                                 |         |
| App links                         |         |                |             |      |       |                   | Identification                                                                     |         |
| Users                             |         |                |             |      |       |                   |                                                                                    |         |
| Usergroups                        |         |                |             |      |       |                   | Your reference                                                                     |         |
| POS devices                       |         |                |             |      |       |                   | ID                                                                                 |         |
| Courses                           |         |                |             |      |       |                   |                                                                                    |         |
| Customers                         |         |                |             |      |       |                   |                                                                                    |         |
| Currencies                        |         |                |             |      |       |                   |                                                                                    |         |
| Turnover groups                   |         |                |             |      |       |                   |                                                                                    |         |
| Package profiles                  |         |                |             |      |       |                   |                                                                                    |         |
| Payment Υ                         |         |                |             |      |       |                   |                                                                                    |         |
|                                   |         |                |             |      |       |                   | Save and add new                                                                   | Save    |

### () Click on Type\* to select the User type. Choose between Backoffice user or App user.

| <b>booq</b> v2.24.2           | (V) boo | Add User group | User Group      |                          |         |              |                                                                                       | close 🛞 |
|-------------------------------|---------|----------------|-----------------|--------------------------|---------|--------------|---------------------------------------------------------------------------------------|---------|
| « Minimize menu               | Usergro | Ser Group      | Name*           |                          |         | Type*        | Backoffice user                                                                       | ~       |
| <ul> <li>Dashboard</li> </ul> | a (     |                | Permissions     |                          |         |              | Areas                                                                                 |         |
| Articles ✓                    |         |                | Permission      | None                     | Read    | Read & Write | Use user authorization areas<br>Where has the user access to? Select All Deselect all |         |
|                               |         |                | $\sim$ Articles | ۲                        |         |              | ∧ □ (V) booq Demo EN                                                                  |         |
| ्रु General A                 |         |                | ∨ General       | ۲                        |         |              | HD Video Demo English                                                                 |         |
| Production stations           |         |                | Permission      | <ul> <li>None</li> </ul> | O Today |              | Transmit cash register program                                                        |         |
| Cash stores                   |         |                | $\vee$ Finances | ۲                        |         |              | User(group) can transmit cash register program                                        |         |
| Printers                      |         |                |                 |                          |         |              | No                                                                                    |         |
| App links<br>Table map        |         |                |                 |                          |         |              | Identification                                                                        |         |
| Users                         |         |                |                 |                          |         |              |                                                                                       |         |
| Usergroups                    |         |                |                 |                          |         |              | Your reference                                                                        |         |
| POS devices                   |         |                |                 |                          |         |              | ID                                                                                    |         |
| Courses                       |         |                |                 |                          |         |              |                                                                                       |         |
| Customers                     |         |                |                 |                          |         |              |                                                                                       |         |
| Currencies                    |         |                |                 |                          |         |              |                                                                                       |         |
| Turnover groups               |         |                |                 |                          |         |              |                                                                                       |         |
| Package profiles              |         |                |                 |                          |         |              |                                                                                       |         |
| 🖯 Payment 🗸                   |         |                |                 |                          |         |              |                                                                                       |         |
|                               |         |                |                 |                          |         |              | Save and add new                                                                      | Save    |

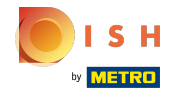

### () To use user authorisation areas, tick the following box. Note: By ticking this box all areas are selected.

| <b>booq</b> v2.24.2   | (V) boo | Add User group | User Group            |      |       |        |                                                       | close 🛞 |
|-----------------------|---------|----------------|-----------------------|------|-------|--------|-------------------------------------------------------|---------|
| « Minimize menu       | Usergro | Ser Group      | Name* Usergroup Test1 |      |       | Type°  | Backoffice user                                       | ~       |
| Ø Dashboard           | a (     |                | Permissions           |      |       |        | Areas                                                 |         |
| Articles              |         |                | Permission            | None | Read  | Read & | Se user authorization areas                           |         |
| -√ Finances ✓         | 09      |                | ✓ Articles            | •    | 0     | 0      | Where has the user access to? Select All Deselect all |         |
| General ^             |         |                | $\sim$ General        | ۲    |       |        | HD Video Demo English                                 |         |
| Production stations   | 0       |                | Permission            | None | Today |        | Transmit cash register program                        |         |
| Cash stores           |         |                | $\vee$ Finances       | ۲    |       |        | User(group) can transmit cash register program        |         |
| Printers<br>App links |         |                |                       |      |       |        | No                                                    |         |
| Table map             |         |                |                       |      |       |        | Identification                                        |         |
| Users                 |         |                |                       |      |       |        | Your reference                                        |         |
| POS devices           |         |                |                       |      |       |        | ID                                                    |         |
| Courses               |         |                |                       |      |       |        |                                                       |         |
| Customers             |         |                |                       |      |       |        |                                                       |         |
| Currencies            |         |                |                       |      |       |        |                                                       |         |
| Turnover groups       |         |                |                       |      |       |        |                                                       |         |
| Package profiles      |         |                |                       |      |       |        |                                                       |         |
| 🚍 Payment 🗸 🗸         |         |                |                       |      |       |        |                                                       |         |
|                       |         |                |                       |      |       |        | Save and add new                                      | Save    |

### () By ticking the preferred authorisation area box not every area will be automatically ticked.

|                                   | (V) boo | Add User group | User Group            |                          |       |              |                                    | CLOSE 🛞             |
|-----------------------------------|---------|----------------|-----------------------|--------------------------|-------|--------------|------------------------------------|---------------------|
| « Minimize menu                   |         | o User Group   | Name* Usergroup Test1 |                          |       | Type*        | Backoffice user                    | ~                   |
| C. Deatheard                      | Usergro |                |                       |                          |       |              |                                    |                     |
| <ul> <li>Ø Dashboard</li> </ul>   | a (     |                | Permissions           |                          |       |              | Areas                              |                     |
| Articles ~                        |         |                | Permission            | None                     | Read  | Read & Write | Use user authorization areas       | ct All Deselect all |
| ∽ Finances ♥                      | 09      |                | ✓ Articles            | ۲                        |       |              | (V) booq Demo EN                   |                     |
| रुः General A                     | 0       |                | $\vee$ General        | ۲                        |       |              | HD Video Demo English              |                     |
| Production stations<br>Facilities | 09      |                | Permission            | <ul> <li>None</li> </ul> | Today |              | Transmit cash register program     | m                   |
| Cash stores                       |         |                | ✓ Finances            | ۲                        |       |              | User(group) can transmit cash regi | ster program        |
| Printers                          |         |                |                       |                          |       |              | No                                 |                     |
| App links                         |         |                |                       |                          |       |              |                                    |                     |
| Table map                         |         |                |                       |                          |       |              | Identification                     |                     |
| Users                             |         |                |                       |                          |       |              | Your reference                     |                     |
| Usergroups                        |         |                |                       |                          |       |              |                                    |                     |
| POS devices                       |         |                |                       |                          |       |              | ID                                 |                     |
| Courses                           |         |                |                       |                          |       |              |                                    |                     |
| Customers                         |         |                |                       |                          |       |              |                                    |                     |
| Currencies                        |         |                |                       |                          |       |              |                                    |                     |
| Turnover groups                   |         |                |                       |                          |       |              |                                    |                     |
| Package promes                    |         |                |                       |                          |       |              |                                    |                     |
| 📄 Payment 🗸 🗸                     |         |                |                       |                          |       |              |                                    |                     |
|                                   |         |                |                       |                          |       |              | Sa                                 | ve and add new Save |

booq - User groups

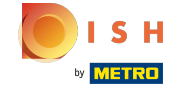

 $(\mathbf{i})$ 

# Click the following Button to allow User(group) to transmit cash register program. Note: the Button turns blue, if activated.

| <b>60001</b> v2.24.2                | (V) boo | Add User group | User Group            |      |       |                      |                                                                   | CLOSE 🛞            |
|-------------------------------------|---------|----------------|-----------------------|------|-------|----------------------|-------------------------------------------------------------------|--------------------|
| « Minimize menu                     | Lineway | 兴 User Group   | Name* Usergroup Test1 |      |       | Type <sup>°</sup> Ba | ckoffice user                                                     | ~                  |
| Ø Dashboard                         | Q (     | _              | Permissions           |      |       |                      | Areas                                                             |                    |
| Articles V                          |         |                | Permission            | None | Read  | Read & Write         | Use user authorization areas Where has the user access to? Select | All Deselect all   |
| ලි General ^                        | 0       |                | ∨ Articles            | ۲    |       |                      | ∧ □ (V) boog Demo EN                                              |                    |
| General                             | 0       |                | ∨ General             | ۲    |       |                      | HD Video Demo English                                             |                    |
| Production stations<br>Facilities   | 09      |                | Permission            | None | Today |                      | Transmit cash register program                                    |                    |
| Cash stores                         |         |                | $\vee$ Finances       | ۲    |       |                      | User(group) can transmit cash registe                             | èr program         |
| App links                           |         |                |                       |      |       |                      | No                                                                |                    |
| Table map<br>Users                  |         |                |                       |      |       |                      | Identification                                                    |                    |
| Usergroups                          |         |                |                       |      |       |                      | Your reference                                                    |                    |
| POS devices<br>Courses              |         |                |                       |      |       |                      | ID                                                                |                    |
| Customers<br>Currencies             |         |                |                       |      |       |                      |                                                                   |                    |
| Turnover groups<br>Package profiles |         |                |                       |      |       |                      |                                                                   |                    |
| 😑 Payment 🗸 🗸                       |         |                |                       |      |       |                      |                                                                   |                    |
|                                     |         |                |                       |      |       |                      | Save                                                              | e and add new Save |

booq - User groups

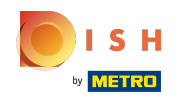

 $(\mathbf{i})$ 

## Select which permission rights are available for the Usergroup. Decide between None, Read, Read&Write.

| <b>6000</b> v2.24.2               | (V) boo | Add User group | User Group            |                          |       |              |                                                                                       | close 🛞 |
|-----------------------------------|---------|----------------|-----------------------|--------------------------|-------|--------------|---------------------------------------------------------------------------------------|---------|
| « Minimize menu                   | Usergro | 兴 User Group   | Name* Usergroup Test1 |                          |       | Type*        | Backoffice user                                                                       | ~       |
| Ø Dashboard                       | ۹ (     |                | Permissions           |                          |       |              | Areas                                                                                 |         |
| Articles ✓ Articles ✓             |         |                | Permission            | None                     | Read  | Read & Write | Use user authorization areas<br>Where has the user access to? Select All Deselect all |         |
| <li>General </li>                 | 0       |                | Articles              | ۲                        | 0     | 0            | ∧ □ (V) boog Demo EN                                                                  |         |
| General                           | 09      |                | $\vee$ General        | ۲                        |       |              | HD Video Demo English                                                                 |         |
| Production stations<br>Facilities | 0 9     |                | Permission            | <ul> <li>None</li> </ul> | Today |              | Transmit cash register program                                                        |         |
| Cash stores                       |         |                | $\vee$ Finances       | ۲                        |       |              | User(group) can transmit cash register program                                        |         |
| Printers                          |         |                |                       |                          |       |              | Νο                                                                                    |         |
| App links                         |         |                |                       |                          |       |              | Identification                                                                        |         |
| Users                             |         |                |                       |                          |       |              |                                                                                       |         |
| Usergroups                        |         |                |                       |                          |       |              | Your reference                                                                        |         |
| POS devices                       |         |                |                       |                          |       |              | ID                                                                                    |         |
| Courses                           |         |                |                       |                          |       |              |                                                                                       |         |
| Customers                         |         |                |                       |                          |       |              |                                                                                       |         |
| Currencies                        |         |                |                       |                          |       |              |                                                                                       |         |
| Turnover groups                   |         |                |                       |                          |       |              |                                                                                       |         |
| Package profiles                  |         |                |                       |                          |       |              |                                                                                       |         |
| 🗖 Payment 🗸 🗸                     |         |                |                       |                          |       |              |                                                                                       |         |
|                                   |         |                |                       |                          |       |              | Save and add new                                                                      | Save    |

### (i) Click on the arrows next to Articles & General to see all the Permissions in these categories.

| <b>60001</b> v2.24.2          | (V) boo | Add User group | User Group            |             |       |          |                                                       | close 🛞 |
|-------------------------------|---------|----------------|-----------------------|-------------|-------|----------|-------------------------------------------------------|---------|
|                               |         | 2 User Group   | Name* Usergroup Test1 |             |       | Type* Ba | ackoffice user                                        | ~       |
|                               | Usergro |                |                       |             |       |          |                                                       |         |
| <ul> <li>Dashboard</li> </ul> | 0       |                | Permissions           |             |       |          | Areas                                                 |         |
| 🕥 Articles 🗸 🗸                | ų (     |                |                       |             |       |          |                                                       |         |
|                               |         |                | Permission            | None        | Read  | Read &   | Use user authorization areas                          |         |
| -\ <sub>ℓ</sub> Finances ✓    |         |                | Permission            | <b>None</b> | Read  | - write  | Where has the user access to? Select All Deselect all |         |
|                               |         |                |                       | ۲           |       |          | ∧ □ (V) boog Demo EN                                  |         |
| ැමී General 🔨 🔨               |         |                | Vieneral              |             |       |          |                                                       |         |
| General                       |         |                | veneral               | U           |       |          | HD Video Demo English                                 |         |
| Production stations           |         |                | Permission            | None        | Today |          | -                                                     |         |
| Facilities                    |         |                |                       | -           |       |          | Transmit cash register program                        |         |
| Cash stores                   |         |                | ✓ Finances            | ۲           |       |          | User(group) can transmit cash register program        |         |
| Printers                      |         |                |                       |             |       |          | No                                                    |         |
| App links                     |         |                |                       |             |       |          | _                                                     |         |
| Table map                     |         |                |                       |             |       |          | Identification                                        |         |
| Users                         |         |                |                       |             |       |          |                                                       |         |
| Usergroups                    |         |                |                       |             |       |          | Your reference                                        |         |
| POS devices                   |         |                |                       |             |       |          | ID                                                    |         |
| Courses                       |         |                |                       |             |       |          |                                                       |         |
| Customers                     |         |                |                       |             |       |          |                                                       |         |
| Currencies                    |         |                |                       |             |       |          |                                                       |         |
| Turnover groups               |         |                |                       |             |       |          |                                                       |         |
| Package profiles              |         |                |                       |             |       |          |                                                       |         |
|                               |         |                |                       |             |       |          |                                                       |         |
| 🖃 Payment 🗸 🗸                 |         |                |                       |             |       |          |                                                       |         |
|                               |         |                |                       |             |       |          |                                                       |         |
|                               |         |                |                       |             |       |          |                                                       |         |
|                               |         |                |                       |             |       |          | Save and add new                                      | Save    |
|                               |         |                |                       |             |       |          |                                                       |         |

### i Tick the circle next to None to give no permissions.

| <b>6000</b> v2.24.2       | (V) boo | Add User group | User Group            |      |        |              |                                                                                                    | CLOSE 🛞 |
|---------------------------|---------|----------------|-----------------------|------|--------|--------------|----------------------------------------------------------------------------------------------------|---------|
| « Minimize menu           | Usergro | 兴 User Group   | Name* Usergroup Test1 |      |        | Туре         | Backoffice user                                                                                                 | ~       |
| ⑦ Dashboard               | α (     |                | Permissions           |      |        |              | Areas                                                                                                    |         |
|                           |         |                | Permission            | None | O Read | Read & Write | <ul> <li>Use user authorization areas</li> <li>Where has the user access to? Select All Deselect all</li> </ul> |         |
|                           |         |                | $\vee$ Articles       | ۲    |        |              | ∧ □ (V) boog Demo EN                                                                                            |         |
| ्ुः General A             |         |                | ∧ General             | ۲    |        |              | HD Video Demo English                                                                                           |         |
| Production stations       |         |                | Stores                | ۲    |        |              | Transmit cash register program                                                                                  |         |
| Facilities<br>Cash stores |         |                | Facilities            | ۲    |        |              | User(group) can transmit cash register program                                                                  |         |
| Printers                  |         |                | Production station    | ۲    |        |              | No                                                                                                    |         |
| App links                 |         |                | Cash stores           | ۲    |        |              | Identification                                                                                                  |         |
| Users                     |         |                | App link              | ۲    |        |              |                                                                                                    |         |
| Usergroups                |         |                | Users/Usergroups      | ۲    |        |              | Your reference                                                                                                  |         |
| POS devices<br>Courses    |         |                | Customers             | ۲    |        |              | ID                                                                                                    |         |
| Customers                 |         |                | Printers              | ۲    |        |              |                                                                                                    |         |
| Turnover groups           |         |                | Table map             | ۲    |        |              |                                                                                                    |         |
| Package profiles          |         |                | POS Devices           | ۲    |        |              |                                                                                                    |         |
| 🖂 Payment 🗸 🗸             |         |                | Courses               | ۲    |        |              |                                                                                                    |         |
|                           |         |                | Currencies            | ۲    |        |              |                                                                                                    |         |
|                           |         |                |                       |      |        |              | Save and add new                                                                                                | Save    |

### i Tick the circle next to Read to give read-only permissions.

| <b>booq</b> v2:24.2 (V        | V) boo Add User group | User Group            |        |      |                     |                                                                                       | close 🛞 |
|-------------------------------|-----------------------|-----------------------|--------|------|---------------------|---------------------------------------------------------------------------------------|---------|
| « Minimize menu               | User Group            | Name* Usergroup Test1 |        |      | Type <sup>°</sup> B | Sackoffice user                                                                       | ~       |
| <ul> <li>Dashboard</li> </ul> | <b>a</b> (            | Permissions           |        |      |                     | Areas                                                                                 |         |
|                               |                       | Permission            | O None | Cead | Read &<br>Write     | Use user authorization areas<br>Where has the user access to? Select All Deselect all |         |
| At Canaral                    | 0 3                   | $\sim$ Articles       |        | ۲    |                     | ∧ □ (V) booq Demo EN                                                                  |         |
| General                       | 00                    | ∧ General             |        | ۲    |                     | HD Video Demo English                                                                 |         |
| Production stations           | 0                     | Stores                |        | ۲    |                     | Transmit cash register program                                                        |         |
| Facilities<br>Cash stores     |                       | Facilities            |        | ۲    |                     | User(group) can transmit cash register program                                        |         |
| Printers                      |                       | Production station    |        | ۲    |                     | No                                                                                    |         |
| App links                     |                       | Cash stores           |        | ۲    |                     | Identification                                                                        |         |
| Users                         |                       | App link              |        | ۲    |                     | Identification                                                                        |         |
| Usergroups                    |                       | Users/Usergroups      |        | •    |                     | Your reference                                                                        |         |
| POS devices                   |                       | Customers             |        |      |                     | ID                                                                                    |         |
| Customers                     |                       | Printers              |        | •    |                     |                                                                                       |         |
| Turnover groups               |                       | Table map             |        | ۲    |                     |                                                                                       |         |
| Package profiles              |                       | POS Devices           |        | ۲    |                     |                                                                                       |         |
| E Payment 🗸                   |                       | Courses               |        | ۲    |                     |                                                                                       |         |
|                               |                       | Currencies            |        | ۲    |                     |                                                                                       |         |
|                               |                       |                       |        |      |                     | Save and add new                                                                      | Save    |

### i Tick the circle next to Read&Write to give read-only and writing permissions.

| <b>6000</b> v2.24.2                                  | (V) boo | Add User group | User Group            |        |      |                     |                                                                                    | close 🛞 |
|------------------------------------------------------|---------|----------------|-----------------------|--------|------|---------------------|------------------------------------------------------------------------------------|---------|
| « Minimize menu                                      | Usergro | Ser Group      | Name* Usergroup Test1 |        |      | Type <sup>°</sup> E | Backoffice user                                                                    | ~       |
| <ul> <li>Dashboard</li> </ul>                        | α (     |                | Permissions           |        |      |                     | Areas                                                                              |         |
| <ul> <li>Articles ✓</li> <li>√ Finances ✓</li> </ul> |         |                | Permission            | O None | Read | ead & Write         | Use user authorization areas Where has the user access to? Select All Deselect all |         |
| Consult.                                             |         |                | $\sim$ Articles       |        |      | ۲                   | ∧ □ (V) boog Demo EN                                                               |         |
| General                                              |         |                | ∧ General             |        |      | ۲                   | HD Video Demo English                                                              |         |
| Production stations                                  |         |                | Stores                |        |      | ۲                   | Transmit cash register program                                                     |         |
| Cash stores                                          |         |                | Facilities            |        |      | ۲                   | User(group) can transmit cash register program                                     |         |
| Printers                                             |         |                | Production station    |        |      | ۲                   | No                                                                                 |         |
| App links                                            |         |                | Cash stores           |        |      | ۲                   | Identification                                                                     |         |
| Users                                                |         |                | App link              |        |      | ۲                   | Identification                                                                     |         |
| Usergroups                                           |         |                | Users/Usergroups      |        |      | ۲                   | Your reference                                                                     |         |
| POS devices                                          |         |                | Customers             |        |      | •                   | ID                                                                                 |         |
| Customers<br>Currencies                              |         |                | Printers              |        |      | ۲                   |                                                                                    |         |
| Turnover groups                                      |         |                | Table map             |        |      | ۲                   |                                                                                    |         |
| Package profiles                                     |         |                | POS Devices           |        |      | ۲                   |                                                                                    |         |
| 🖂 Payment 🗸 🗸                                        |         |                | Courses               |        |      | ۲                   |                                                                                    |         |
|                                                      |         |                | Currencies            |        |      | ۲                   |                                                                                    |         |
|                                                      |         |                |                       |        |      |                     | Save and add new                                                                   | Save    |

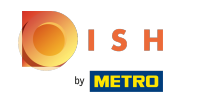

() It is also possible to give different permissions for different things. For this manually tick your preferred sub-menus.

| <b>6000</b> v2 | 2.24.2                  |   | (V) boo | Add User group | User Group            |      |        |              |                                                                                    | close 🛞 |
|----------------|-------------------------|---|---------|----------------|-----------------------|------|--------|--------------|------------------------------------------------------------------------------------|---------|
| « Minimiz      | e menu                  |   | Usergro | Ser Group      | Name* Usergroup Test1 |      |        | Type*        | Backoffice user                                                                    | ~       |
| Ø Dasl         | hboard                  |   | Q (     |                | Permissions           |      |        |              | Areas                                                                              |         |
|                | cles                    | ž |         |                | Permission            | None | O Read | Read & Write | Use user authorization areas Where has the user access to? Select All Deselect all |         |
| in con         | oral                    |   | 03      |                | $\sim$ Articles       | ۲    | 0      | 0            | ∧ □ (V) boog Demo EN                                                               |         |
| Gen-           | eral                    | Ŷ | Ø       |                | ∧ General             |      |        |              | HD Video Demo English                                                              |         |
| Proc           | duction stations        |   | Ø S     |                | Stores                | ۲    |        |              | Transmit cash register program                                                     |         |
| Cast           | h stores                |   |         |                | Facilities            |      | ۲      |              | User(group) can transmit cash register program                                     |         |
| Print          | ters                    |   |         |                | Production station    | ۲    |        |              | No                                                                                 |         |
| App            | links                   |   |         |                | Cash stores           | ۲    |        |              | Identification                                                                     |         |
| User           | rs                      |   |         |                | App link              | ۲    |        |              |                                                                                    |         |
| User           | rgroups                 |   |         |                | Users/Usergroups      |      |        | ۲            | Your reference                                                                     |         |
| POS            | i devices<br>rses       |   |         |                | Customers             | ۲    |        |              | ID                                                                                 |         |
| Cust           | tomers                  |   |         |                | Printers              | ۲    |        |              |                                                                                    |         |
| Curr           | rencies<br>nover groups |   |         |                | Table map             | ۲    |        |              |                                                                                    |         |
| Paci           | kage profiles           |   |         |                | POS Devices           | ۲    |        |              |                                                                                    |         |
| 🗎 Payr         | ment                    | ~ |         |                | Courses               | ۲    |        |              |                                                                                    |         |
|                |                         |   |         |                | Currencies            | ۲    | 0      | 0            |                                                                                    |         |
|                |                         |   |         |                |                       |      |        |              | Save and add new                                                                   | Save    |

### Click the arrow next to Finances to see which items you are giving permissions for.

| <b>6000</b> v2.24.2 | (V) boo    | Add User group      | User Group            |      |       |                 |                          | CLOSE 🛞               |
|---------------------|------------|---------------------|-----------------------|------|-------|-----------------|--------------------------|-----------------------|
| « Minimize menu     |            | <b>S</b> User Group | Name* Usergroup Test1 |      |       | Type*           | Backoffice user          | ~                     |
| Dashboard           | Usergro    |                     |                       |      |       |                 |                          |                       |
| Dashboard           | <b>Q</b> ( |                     | Permissions           |      |       |                 | Areas                    |                       |
| Articles            |            |                     | Permission            | None | Read  | Read &<br>Write | Use user authorization   | n areas               |
| -∿r Finances ✓      |            |                     | ✓ Articles            | ۲    |       |                 | ∧ □ (V) boog Demo EN     |                       |
| ्ुः General ^       |            |                     | $\vee$ General        | ۲    |       |                 | HD Video Demo            | English               |
| Production stations |            |                     | Permission            | None | Today |                 | Transmit cash registe    | r program             |
| Cash stores         |            |                     | inances               | ۲    |       |                 | User(group) can transmit | cash register program |
| Printers            |            |                     |                       |      |       |                 | No                       |                       |
| App links           |            |                     |                       |      |       |                 |                          |                       |
| Table map           |            |                     |                       |      |       |                 | Identification           |                       |
| Users               |            |                     |                       |      |       |                 | Your reference           |                       |
| Usergroups          |            |                     |                       |      |       |                 |                          |                       |
| POS devices         |            |                     |                       |      |       |                 | ID                       |                       |
| Courses             |            |                     |                       |      |       |                 |                          |                       |
| Customers           |            |                     |                       |      |       |                 |                          |                       |
| Currencies          |            |                     |                       |      |       |                 |                          |                       |
| Turnover groups     |            |                     |                       |      |       |                 |                          |                       |
| Package promes      |            |                     |                       |      |       |                 |                          |                       |
| Η Payment 🗸 🗸       |            |                     |                       |      |       |                 |                          |                       |
|                     |            |                     |                       |      |       |                 |                          |                       |
|                     |            |                     |                       |      |       |                 |                          | Save and add new Save |

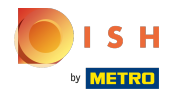

(i)

# Decide between None, Today & All. Note: By ticking one of these options you automatically select all the items in this permissions category.

| <b>6000</b> v2.24.2                                                       | (V) bo   | Edit User group | User Group            |        |         |              |                                                                                    | close 🛞 |
|---------------------------------------------------------------------------|----------|-----------------|-----------------------|--------|---------|--------------|------------------------------------------------------------------------------------|---------|
| « Minimize menu                                                           | Userg    | Ser Group       | Name* Usergroup Test1 |        |         | Type*        | Backoffice user                                                                    | ~       |
| Ø Dashboard                                                               | Q        |                 | Permissions           |        |         |              | Areas                                                                              |         |
|                                                                           | ,        |                 | Permission            | None   | Read    | Read & Write | Use user authorization areas Where has the user access to? Select All Deselect all |         |
|                                                                           |          |                 | $\vee$ Articles       | ۲      |         |              | (V) boog Demo EN                                                                   |         |
| General                                                                   | <b>^</b> |                 | √ General             | ۲      |         |              |                                                                                    |         |
| General<br>Production stations                                            |          |                 | Permission            | O None | 🔵 Today |              | Transmit cash register program                                                     |         |
| Cash stores                                                               |          |                 | ∧ Finances            | 0      | 0       | 0            | User(group) can transmit cash register program                                     |         |
| Printers                                                                  |          |                 | Reports               | 0      |         |              | No                                                                                 |         |
| App links                                                                 |          |                 | Orders                | 0      |         |              |                                                                                    |         |
| Table map                                                                 |          |                 | Orders                | 0      |         |              | Identification                                                                     |         |
| Usergroups                                                                |          |                 | booq-Bl               | 0      |         |              | Your reference                                                                     |         |
| POS devices                                                               |          |                 | Invoices              | 0      |         |              | ID 1877                                                                            |         |
| Courses<br>Customers<br>Currencies<br>Turnover groups<br>Package profiles | v        |                 |                       |        |         |              |                                                                                    |         |
|                                                                           |          |                 |                       |        |         |              |                                                                                    | Save    |

### () Tick the circle next to None to give no permissions.

| <b>6000</b> v2.24.2 |                                |   | (V) bo | Edit User group | User Group            |      |       |        |                        |                                 | CLOSE 🛞 |
|---------------------|--------------------------------|---|--------|-----------------|-----------------------|------|-------|--------|------------------------|---------------------------------|---------|
| « Mi                |                                |   |        |                 | Name* Usergroup Test1 |      |       | Type*  | Backoffice user        |                                 | ~       |
|                     | Dashboard                      |   | Userg  |                 |                       |      |       |        |                        |                                 |         |
|                     |                                |   | Q      |                 | Permissions           |      |       |        | Areas                  |                                 |         |
| ٢                   | Articles                       | ř |        |                 |                       |      |       | Dood 8 | Use user authorizat    | ion areas                       |         |
| ~                   | Finances                       | ~ |        |                 | Permission            | None | Read  | Write  | Where has the user acc | ess to? Select All Deselect all |         |
|                     |                                |   | Ø      |                 | ✓ Articles            | ۲    |       |        | (V) boog Demo E        | EN                              |         |
|                     | General                        | ^ | 0      |                 | ∨ General             | ۲    |       |        |                        |                                 |         |
|                     | General<br>Production stations |   |        |                 |                       |      |       | -      | HD Video Dem           | o English                       |         |
|                     | Facilities                     |   |        |                 | Permission            | None | Today |        | Transmit cash regis    | ter program                     |         |
|                     | Cash stores                    |   | Ø      |                 | ~ Finances            | ۲    |       |        | User(group) can transm | nit cash register program       |         |
|                     | Printers                       |   |        |                 | Reports               | ۲    |       |        | No                     |                                 |         |
|                     | App links                      |   |        |                 | Orders                |      |       |        |                        |                                 |         |
|                     | Table map                      |   |        |                 | Graeis                | •    |       |        | Identification         |                                 |         |
|                     | Usergroups                     |   |        |                 | booq-Bl               | ۲    |       |        | Your reference         |                                 |         |
|                     | POS devices                    |   |        |                 | Invoices              | ۲    |       |        | ID                     | 1877                            |         |
|                     | Courses                        |   |        |                 |                       |      |       |        |                        |                                 |         |
|                     | Customers                      |   |        |                 |                       |      |       |        |                        |                                 |         |
|                     | Currencies                     |   |        |                 |                       |      |       |        |                        |                                 |         |
|                     | Turnover groups                |   |        |                 |                       |      |       |        |                        |                                 |         |
|                     | Package profiles               |   |        |                 |                       |      |       |        |                        |                                 |         |
| 8                   | Payment                        | ~ |        |                 |                       |      |       |        |                        |                                 |         |
|                     |                                |   |        |                 |                       |      |       |        |                        |                                 |         |
|                     |                                |   |        |                 |                       |      |       |        |                        |                                 | Save    |

### i Tick the circle next to Today to give permissions for today.

| booq v2.24.2 (V) bo Edit User grou |                      | Edit User group | User Group |              |                       |      |          | close 🛞        |                                                                                       |      |
|------------------------------------|----------------------|-----------------|------------|--------------|-----------------------|------|----------|----------------|---------------------------------------------------------------------------------------|------|
| « M                                |                      |                 | Userg      | R User Group | Name* Usergroup Test1 |      |          | Type*          | Backoffice user                                                                       | ~    |
|                                    | Dashboard            |                 | Q          |              | Permissions           |      |          |                | Areas                                                                                 |      |
| ©<br>^                             | Articles<br>Finances | ×<br>×          |            |              | Permission            | None | Read     | O Read & Write | Use user authorization areas<br>Where has the user access to? Select All Deselect all |      |
| -                                  |                      |                 | Ø          |              | $\vee$ Articles       | ۲    |          |                | ∧ □ (V) boog Demo EN                                                                  |      |
|                                    | General              | ^               | 0          |              | ∨ General             | ۲    |          |                | U HD Video Domo Englich                                                               |      |
|                                    | Production stations  |                 |            |              |                       |      |          |                |                                                                                       |      |
|                                    | Facilities           |                 |            |              | Permission            | None | oday     |                | Transmit cash register program                                                        |      |
|                                    | Cash stores          |                 | Ľ          |              | ∧ Finances            |      | ۲        |                | User(group) can transmit cash register program                                        |      |
|                                    | Printers             |                 |            |              | Reports               |      | ۲        |                | No                                                                                    |      |
|                                    | App links            |                 |            |              | Orders                |      |          |                | Identification                                                                        |      |
|                                    | Users                |                 |            |              |                       |      | <b>~</b> |                |                                                                                       |      |
|                                    | Usergroups           |                 |            |              | booq-Bl               |      |          |                | Your reference                                                                        |      |
|                                    | POS devices          |                 |            |              | Invoices              |      |          |                | ID 1877                                                                               |      |
|                                    | Courses              |                 |            |              |                       |      |          |                |                                                                                       |      |
|                                    | Customers            |                 |            |              |                       |      |          |                |                                                                                       |      |
|                                    | Currencies           |                 |            |              |                       |      |          |                |                                                                                       |      |
|                                    | Turnover groups      |                 |            |              |                       |      |          |                |                                                                                       |      |
|                                    | Package profiles     |                 |            |              |                       |      |          |                |                                                                                       |      |
| в                                  | Payment              | ~               |            |              |                       |      |          |                |                                                                                       |      |
|                                    |                      |                 |            |              |                       |      |          |                |                                                                                       |      |
|                                    |                      |                 |            |              |                       |      |          |                |                                                                                       | Save |

ISH

### () Tick the circle next to All to give permissions for All.

| <b>6000</b> v2.24.2                                                       | (V) boo | Add User group | User Group            |      |       |                   |                                                | close 🛞 |
|---------------------------------------------------------------------------|---------|----------------|-----------------------|------|-------|-------------------|------------------------------------------------|---------|
| « Minimize menu                                                           | Userar  | 있 User Group   | Name" Usergroup Test1 |      |       | Type <sup>*</sup> | Backoffice user                                | ~       |
| Ø Dashboard                                                               | Q (     |                | Permissions           |      |       |                   | Areas                                          |         |
|                                                                           |         |                | Permission            | None | Read  | Read & Write      | Use user authorization areas                   |         |
| -√ Finances ✓                                                             | 0 9     |                | ✓ Articles            | ۲    |       |                   | ∧ □ (V) boog Demo EN                           |         |
| General                                                                   | 0 9     |                | ∨ General             | ۲    |       |                   | HD Video Demo English                          |         |
| Production stations<br>Facilities                                         | 03      |                | Permission            | None | Today | O All             | Transmit cash register program                 |         |
| Cash stores                                                               |         |                | ∧ Finances            |      |       | ۲                 | User(group) can transmit cash register program |         |
| Printers<br>App links                                                     |         |                | Reports               |      |       | ۲                 | No                                             |         |
| Table map                                                                 |         |                | Orders                |      |       | ۲                 | Identification                                 |         |
| Users                                                                     |         |                | booq-Bl               |      |       | ۲                 | Your reference                                 |         |
| Usergroups                                                                |         |                | Invoices              |      |       |                   |                                                |         |
| Courses<br>Customers<br>Currencies<br>Turnover groups<br>Package profiles |         |                |                       |      |       | _                 |                                                |         |
|                                                                           |         |                |                       |      |       |                   |                                                |         |
|                                                                           |         |                |                       |      |       |                   | Save and add new                               | Save    |

booq - User groups

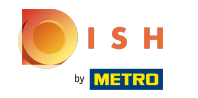

() It is also possible to give different permissions for different things. For this manually tick your preferred sub-menus.

| <b>6000</b> v2.24.2   | (V) bo | Edit User group | User Group            |      |         |              |                                                                                                    |                                             |      |  |
|-----------------------|--------|-----------------|-----------------------|------|---------|--------------|----------------------------------------------------------------------------------------------------|---------------------------------------------|------|--|
| « Minimize menu       |        | 2 User Group    | Name* Usergroup Test1 |      |         | Type*        | Backoffice user                                                                                                    |                                             | ~    |  |
| Dathboard             | Userg  |                 |                       |      |         |              |                                                                                                    |                                             |      |  |
| Dashboard             | Q      |                 | Permissions           |      |         |              | Areas                                                                                                    |                                             |      |  |
| Articles $\checkmark$ |        |                 | Permission            | None | Read    | Read & Write | Use user authorization Use user according to the user according to the user according to | on areas<br>ess to? Select All Deselect all |      |  |
|                       | 0      |                 | ✓ Articles            | ۲    |         |              | a 🗌 (V) boog Demo E                                                                                                    | N.                                          |      |  |
| General               |        |                 | - Conoral             |      |         |              |                                                                                                    |                                             |      |  |
| General               |        |                 | ✓ General             | U    | 0       | 0            | HD Video Demo                                                                                                    | o English                                   |      |  |
| Production stations   | Ø      |                 | Permission            | None | 🔵 Today |              | Transmit cash regist                                                                                                    | er program                                  |      |  |
| Facilities            | Ø      |                 | . Finance             |      |         |              |                                                                                                    |                                             |      |  |
| Cash stores           |        |                 |                       |      |         |              | User(group) can transm                                                                                                    | it cash register program                    |      |  |
| Printers              |        |                 | Reports               |      | ۲       |              | No                                                                                                    |                                             |      |  |
| App links             |        |                 | Orders                |      |         |              | Identification                                                                                                    |                                             |      |  |
| lable map             |        |                 |                       | •    |         | -            | dentineation                                                                                                    |                                             |      |  |
| Usergroups            |        |                 | booq-Bl               |      |         |              | Your reference                                                                                                    |                                             |      |  |
| POS devices           |        |                 | Invoices              | ۲    |         |              | ID                                                                                                    | 1977                                        |      |  |
| Courses               |        |                 |                       |      |         |              | 10                                                                                                    | 1077                                        |      |  |
| Customers             |        |                 |                       |      |         |              |                                                                                                    |                                             |      |  |
| Currencies            |        |                 |                       |      |         |              |                                                                                                    |                                             |      |  |
| Turnover groups       |        |                 |                       |      |         |              |                                                                                                    |                                             |      |  |
| Package profiles      |        |                 |                       |      |         |              |                                                                                                    |                                             |      |  |
| 🖯 Payment 🗸           |        |                 |                       |      |         |              |                                                                                                    |                                             |      |  |
|                       |        |                 |                       |      |         |              |                                                                                                    | (                                           | Save |  |

### () Click on Save to confirm these.

METRO

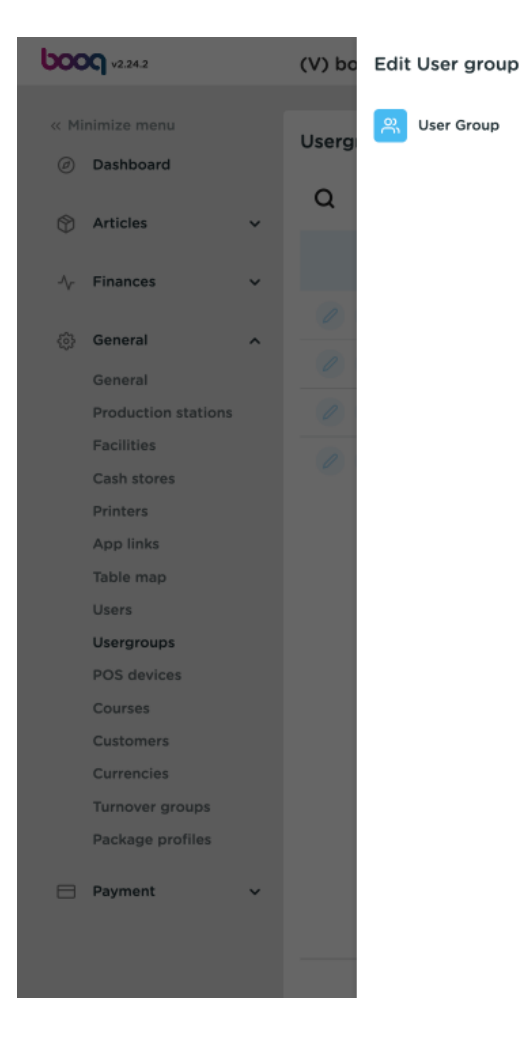

| User Group            |        |         |              | CLOS                                                                                  | EX |  |  |  |
|-----------------------|--------|---------|--------------|---------------------------------------------------------------------------------------|----|--|--|--|
| Name* Usergroup Test1 |        |         | Type*        | Backoffice user                                                                       | ~  |  |  |  |
| Permissions           |        |         |              | Areas                                                                                 |    |  |  |  |
| Permission            | None   | Read    | Read & Write | Use user authorization areas<br>Where has the user access to? Select All Deselect all |    |  |  |  |
| ✓ Articles            | ۲      |         |              | ∧ □ (V) booq Demo EN                                                                  |    |  |  |  |
| ∨ General             | ۲      |         |              | HD Video Demo English                                                                 |    |  |  |  |
| Permission            | O None | 🔵 Today |              | Transmit cash register program                                                        |    |  |  |  |
| ∧ Finances            |        |         |              | User(group) can transmit cash register program                                        |    |  |  |  |
| Reports               |        | ۲       |              | No                                                                                    |    |  |  |  |
| Orders                | ۲      |         |              | Identification                                                                        |    |  |  |  |
| booq-BI               |        |         | ۲            | Your reference                                                                        |    |  |  |  |
| Invoices              | ۲      |         |              | ID 1877                                                                               |    |  |  |  |
|                       |        |         |              |                                                                                       |    |  |  |  |

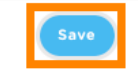

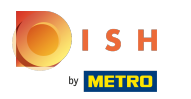

()

### Your new Usergroup has been added. That's it. You're done.

| 600        | <b>Q</b> v2.24.2                     | () | /) booq Demo EN                       | 0                                   |  |  |    |                          | Demo booq 🗸     |
|------------|--------------------------------------|----|---------------------------------------|-------------------------------------|--|--|----|--------------------------|-----------------|
| « Mir<br>Ø | nimize menu<br>Dashboard<br>Articles | U  | Sergroups (4 usergro<br>Q Type to sea | arch                                |  |  | := | Show <b>50</b> ~ records | + Add usergroup |
| ~          | Finances                             | v  |                                       | Name                                |  |  |    |                          |                 |
| <b>@</b>   | General                              | ^  | 0 6 1<br>0 6 1                        | Enterprise Admin<br>Usergroup Test1 |  |  |    |                          |                 |
|            | Production stations<br>Facilities    |    | 0 G 0<br>0 G 0                        | Bediende<br>Manager                 |  |  |    |                          |                 |
|            | Cash stores<br>Printers<br>App links |    |                                       |                                     |  |  |    |                          |                 |
|            | Table map<br>Users                   |    |                                       |                                     |  |  |    |                          |                 |
|            | Usergroups<br>POS devices            |    |                                       |                                     |  |  |    |                          |                 |
|            | Courses<br>Customers<br>Currencies   |    |                                       |                                     |  |  |    |                          |                 |
|            | Turnover groups<br>Package profiles  |    |                                       |                                     |  |  |    |                          |                 |
|            | Payment                              | ~  |                                       |                                     |  |  |    |                          |                 |
|            |                                      |    |                                       |                                     |  |  |    |                          |                 |

booq - User groups

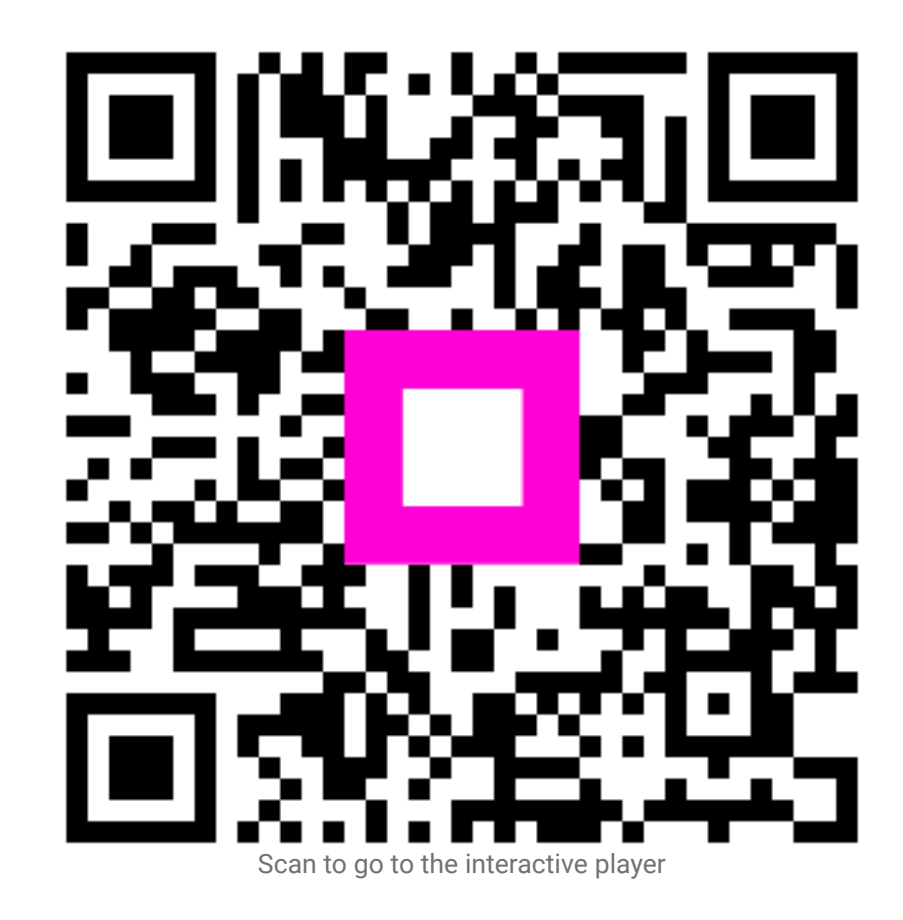